# INSTALACIÓN LINUX DESDE CERO

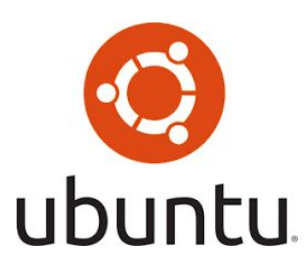

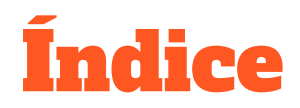

- Requisitos mínimos
- Descargar imagen para instalar
- Preparar dispositivo (pendrive o cd/dvd)
- Preparar equipo para instalar
- Pasos de la instalación
- Algunas cosas a tener en cuenta

#### **Requisitos mínimos\***

- 2 GB de RAM
- Procesador de doble núcleo (2 Ghz)
- 25 GB de espacio libre en el disco duro
- Medios de instalación (DVD o USB)
- Recomendada la conectividad a Internet si quieres instalar software de terceros y actualizaciones durante la instalación

\*Se puede instalar en equipos con menos recursos, pero el funcionamiento no va a ser totalmente óptimo. En caso de equipos con menos recursos, existen versiones más adecuadas, como Lubuntu.

#### Descargar imagen

Para conseguir una imagen de Ubuntu (que es el sistema operativo que vamos a usar para este ejemplo), podemos ir directamente a su página web: <u>https://ubuntu.com/</u> y seleccionar en la pestaña **Descargas** la versión que

necesitamos.

| CANONICAL                                                                                                    |                                                                                                    |                                                                                                    | Products ∽ Login ∽                                                                                                    |
|----------------------------------------------------------------------------------------------------|----------------------------------------------------------------------------------------------------|----------------------------------------------------------------------------------------------------|----------------------------------------------------------------------------------------------------|
| ubuntu <sup>®</sup> Enterprise ~ [                                                                                                    | Developer ~ Community ~ D                                                                                                    | ownload ^                                                                                                    | Search Q                                                                                                    |
| Ubuntu Desktop ›<br>Download Ubuntu desktop and<br>replace your current operating<br>system whether its Windows or Mac<br>OS, or, run Ubuntu alongside it.<br>18.04 LTS                                                                                                    | Ubuntu Server ><br>The most popular server Unux in the<br>dou'd and data centre, you can rely<br>or Jubuntu Server and its five years<br>of guaranteed free upgrades.<br><b>18.04 LTS 19.04</b> Use the traditional installer<br>ARM<br>IBM Power<br>\$390x | Ubuntu for IoT > Are you a developer who wants to try snappy Ubuntu Core or classic Ubuntu on an IoT board? Raspberry Pi 2 or 3 Raspberry Pi Compute Module 3 Intel NUC KVM Intel Joule Qualcomm Dragonboard 410c Samsung Artik S or 10 UP <sup>1</sup> IoT crowe Intel IE TANK 870 | Ubuntu Cloud ><br>Use Ubuntu optimised and certified<br>server Images on most major clouds.<br>Get started on Amazon AWS,<br>Microsoft Azure, Google Cloud<br>Platform and more<br>Download cloud Images for local<br>development and testing |
| TUTORIALS<br>If you are already running Ubuntu -<br>you can upgrade with the Software<br>Updater<br>Burn a DVD on Ubuntu, mac os, or<br>Windows, Create a bootable USB<br>stick on Ubuntu, mac os, or Windows<br>Installation guides for Ubuntu<br>Desktop and Ubuntu Server<br>You can learn hovo to ry Ubuntu<br>before you Install | READ THE DOCS<br>Read the official docs for Ubuntu<br>Desktop, Ubuntu Server, and Ubuntu<br>Core                                                                                                    | OTHER WAYS TO DOWNLOAD<br>Ubuntu is available via BitTorrents<br>and via a minimal network installer<br>that allows you to customise what is<br>hanguages. You can also find older<br>releases.                                                                                     | UBUNTU FLAVOURS<br>Find new ways to experience<br>Ubuntu, each with their own choice<br>of default applications and settings.<br>Kubuntu Ubuntu Kylin<br>Lubuntu Ubuntu Kylin<br>Lubuntu Ubuntu Studio<br>Budgle Xubuntu                      |
| environment<br>6 September 2019                                                                                                    | 5 September 2019                                                                                                    | September 2019<br>3 September 2019                                                                                                    | support from Canonical<br>26 August 2019                                                                                                    |

Para este ejemplo, usaremos una versión de Ubuntu de escritorio.

Actualmente, sólo encontramos versiones de Ubuntu de 64 bits y no de 32 bits. La última versión de Ubuntu de 32 bits es la 16.04.

En el caso de que quisiéramos una versión de 32 bits, debemos usar variantes como Lubuntu o Xubuntu, versiones "similares" pero con entornos de escritorio diferentes.

De manera resumida, la principal diferencia entre los 32 bits o 64 bits es la gestión de la memoria ram, mientras que los sistemas de 32 solo son capaces de administrar 4 GB de ram, los de 64 pueden llegar "en teoría" a los 16 exabytes, aproximadamente 16 millones de terabytes.

#### Preparar dispositivo 1/2

- Tenemos dos alternativas: Usando un dvd o usando un pendrive.

Si usamos un dvd, tenemos que grabar la imagen descargada usando un programa de grabación, como por ejemplo brasero.

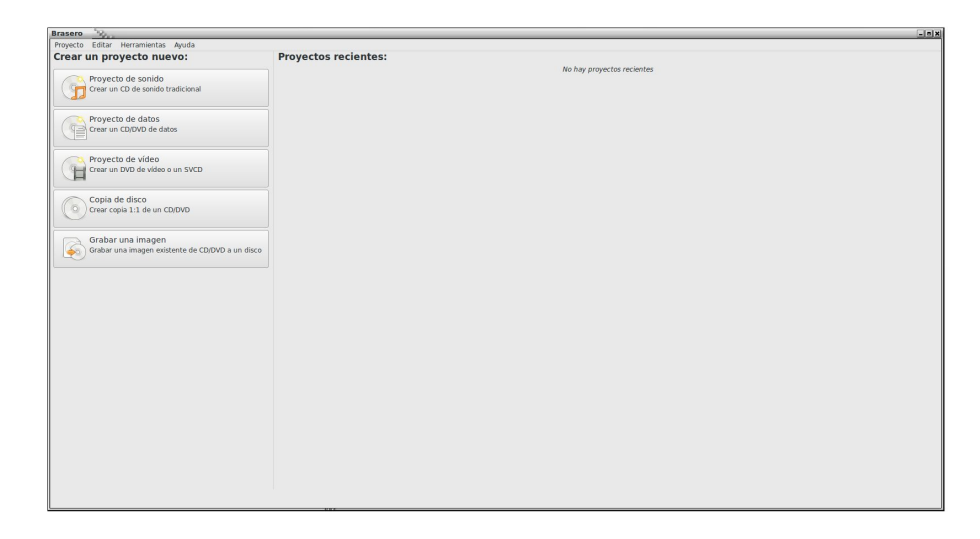

### Preparar dispositivo 2/2

Si queremos usar un pendrive, podemos usar Rufus o Etcher, que son dos herramientas para crear unidades USB booteables.

Ambos programas son software libre y muy fáciles de usar.

|                                                                                                    |                                     | 1.5.0                                                         |             |       |       |     |
|----------------------------------------------------------------------------------------------------|-------------------------------------|---------------------------------------------------------------|-------------|-------|-------|-----|
| Propiedades de                                                                                                    | la unid                             | ad                                                            |             |       |       |     |
| Dispositivo                                                                                                    |                                     |                                                               |             |       |       |     |
| Ubuntu 18.04 LTS amd64 (G:                                                                                                    | ) [8GB]                             |                                                               |             |       |       | ,   |
| Elección de arranque                                                                                                    |                                     |                                                               |             |       |       |     |
| ubuntu-18.04-desktop-amd                                                                                                    | 54.iso                              | ~ @                                                           |             | SEL   | ECCIO | NAR |
| Esquema de partición.                                                                                                    |                                     | Sistema destino                                               |             |       |       |     |
| MBR                                                                                                    | ~                                   | BIOS o UEFI                                                   |             |       |       | ``  |
| Opciones de forn<br>Etiqueta de volumen<br>Ubuntu 18.04 LTS amd64                                                                                                 | mateo                               |                                                               |             |       |       |     |
| Opciones de forn<br>Etiqueta de volumen<br>Ubuntu 18.04 LTS amd64<br>Sistema de archivos                                                                          | mateo                               | Tamaño del clús                                               | ter         |       |       |     |
| Opciones de forn<br>Etiqueta de volumen<br>Ubuntu 18.04 LTS amd64<br>Sistema de archivos<br>FAT32 (Por defecto)                                                   | mateo                               | Tamaño del clús<br>4096 bytes (Por                            | ter<br>defe | ecto) |       |     |
| Opciones de forr<br>Etiqueta de volumen<br>Ubuntu 18.04 LTS amd64<br>Sistema de archivos<br>FAT32 (Por defecto)<br>> Muestra opciones avanza                      | mateo                               | Tamaño del clús<br>4096 bytes (Por<br>ato                     | ter<br>defe | ecto) |       |     |
| Opciones de forr<br>Etiqueta de volumen<br>Ubuntu 18.04 LTS amd64<br>Sistema de archivos<br>FAT32 (Por defecto)<br>> Muestra opciones avanza<br>Estado            | mateo                               | Tamaño del clús<br>4096 bytes (Por<br>ato                     | ter<br>defe | ecto) |       |     |
| Opciones de forr<br>Etiqueta de volumen<br>Ubuntu 18.04 LTS amd64<br>Sistema de archivos<br>FAT32 (Por defecto)<br>> Muestra opciones avanza<br>Estado            | mateo                               | Tamaño del clús<br>4096 bytes (Por<br>ato                     | ter<br>defe | ecto) |       |     |
| Opciones de forn<br>Etiqueta de volumen<br>Ubuntu 18.04 LTS amd64<br>Sistema de archivos<br>FAT32 (Por defecto)<br>> Muestra opciones avanza<br>Estado            | mateo                               | Tamaño del clús<br>4096 bytes (Por<br>ato<br>IRADO            | ter<br>defe | ecto) |       | •   |
| Opciones de form<br>Etiqueta de volumen<br>Ubuntu 18.04 LTS amd64<br>Sistema de archivos<br>FAT32 (Por defecto)                                                   | mateo                               | Tamaño del clús<br>4096 bytes (Por<br>to<br>RADO              | ter<br>defe | ecto) |       |     |
| Opciones de forn<br>Etiqueta de volumen<br>Ubuntu 18.04 LTS amd64<br>Sistema de archivos<br>FAT32 (Por defecto)<br>> Muestra opciones avanza<br>Estado            | mateo<br>v<br>das de forma<br>PREPA | Tamaño del clús<br>4096 bytes (Por<br>tto<br>RADO<br>EMPEZAR  | ter<br>defe | ecto) | ERRA  | R   |
| Opciones de forn<br>Etiqueta de volumen<br>Ubuntu 18.04 LTS amd64<br>Sistema de archivos<br>FAT32 (Por defecto)<br>→ Muestra opciones avanza<br>Estado<br>③ ① 쫉 Ⅲ | mateo<br>das de forma<br>PREP4      | Tamaño del clús<br>4096 bytes (Por<br>tro<br>IRADO<br>EMPEZAR | ter<br>defe | ecto) | JERRA | R   |

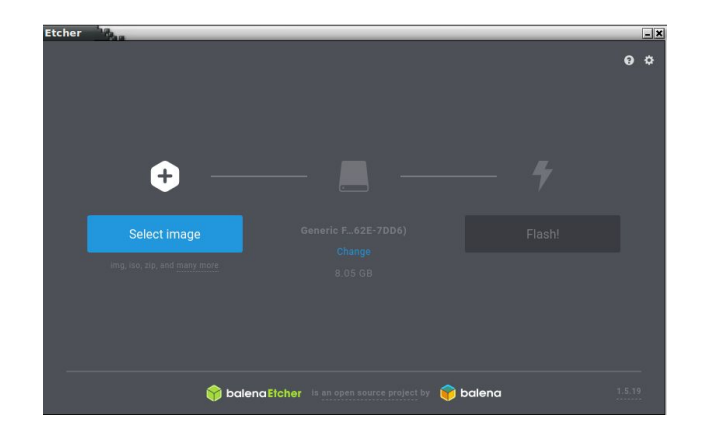

### Preparar el equipo para instalar

Una vez preparado el dispositivo para instalar, necesitaremos configurar nuestro equipo para que arranque desde el medio que vamos a usar para instalar el sistema operativo.

Para ello, debemos configurar nuestro equipo en la BIOS para que arranque desde el dispositivo que vamos a usar, de forma temporal o permanente.

#### **CAMBIO ARRANQUE BIOS**

|                                |                                                                                                    | PhoenixB                                                   | IOS Setup           | Utility |                                                                                                    |               |
|--------------------------------|----------------------------------------------------------------------------------------------------|------------------------------------------------------------|---------------------|---------|----------------------------------------------------------------------------------------------------|---------------|
| Main                           | Advanced                                                                                               | Security                                                   | Boot                | Exit    |                                                                                                    |               |
| Main<br>CD-+Ren<br>-Har<br>Net | Advanced<br>ROM Drive<br>Novable Device:<br>d Drive<br>UMware Virtu.<br>Bootable Add<br>work boot from | Security<br>5<br>al IDE Hard-<br>-in Cards<br>m Intel E100 | Boot<br>(PM)<br>0   | Exit    | Item Specific Help<br>Keys used to view or<br>configure devices:<br><enter> expands or<br/>collapses devices wir<br/>a + or -<br/><ctrl+enter> expands<br/>all<br/>&lt;+&gt; and &lt;-&gt; moves th<br/>device up or down.<br/><n> May move removab</n></ctrl+enter></enter> | th<br>e<br>le |
|                                |                                                                                                    |                                                            |                     |         | device between Hard<br>Disk or Removable Dis<br><d> Remove a device<br/>that is not installed</d>                                                                                                    | sk<br>d .     |
| F1 Hel                         | p 14 Selec:<br>t ⇔ Selec:                                                                              | t Item -/+<br>t Menu Ent                                   | Change<br>er Select | Values  | F9 Setup Defau<br>env F10 Save and Ex                                                                                                    | lts<br>it     |

#### **CAMBIO DE ARRANQUE RÁPIDO**

Please select boot device:

P0: TOSHIBA MQ01ABF050 KingstonDataTraveler 3.0PMAP UEFI: KingstonDataTraveler 3.0PMAP P1: SlimtypeDVD A DA8A6SH Enter Setup

1 and 4 to move selection ENTER to select boot device

#### **PASOS DURANTE LA INSTALACIÓN**

### **IDIOMA / PRUEBA O INSTALACIÓN**

| Archivo Máquina Ver Entrada Dispositivos Ayuda                                                                                                    |                                                                                                    |         |
|----------------------------------------------------------------------------------------------------|----------------------------------------------------------------------------------------------------|---------|
|                                                                                                    | Wed 07:29                                                                                                    | A 🐠 🖱 👻 |
|                                                                                                    |                                                                                                    |         |
| Welcome                                                                                                    | install                                                                                                    |         |
| English<br>Español<br>Esperanto<br>Eskara<br>Français<br>Gaelige<br>Galego<br>Hrvatski<br>Islenska<br>Italiano<br>Kurdi<br>Latviski<br>Lietuviškai<br>Magyar<br>Nederlands<br>No localization (UTF-8<br>Norsk bokmál | Try Ubuntu<br>Try Ubuntu<br>Try Try Ubuntu<br>Try Try Try Try Try Try Try Try Try Try |         |
|                                                                                                    | •••••                                                                                                    |         |
|                                                                                                    |                                                                                                    |         |
|                                                                                                    |                                                                                                    |         |

### **DISPOSICIÓN DE TECLADO**

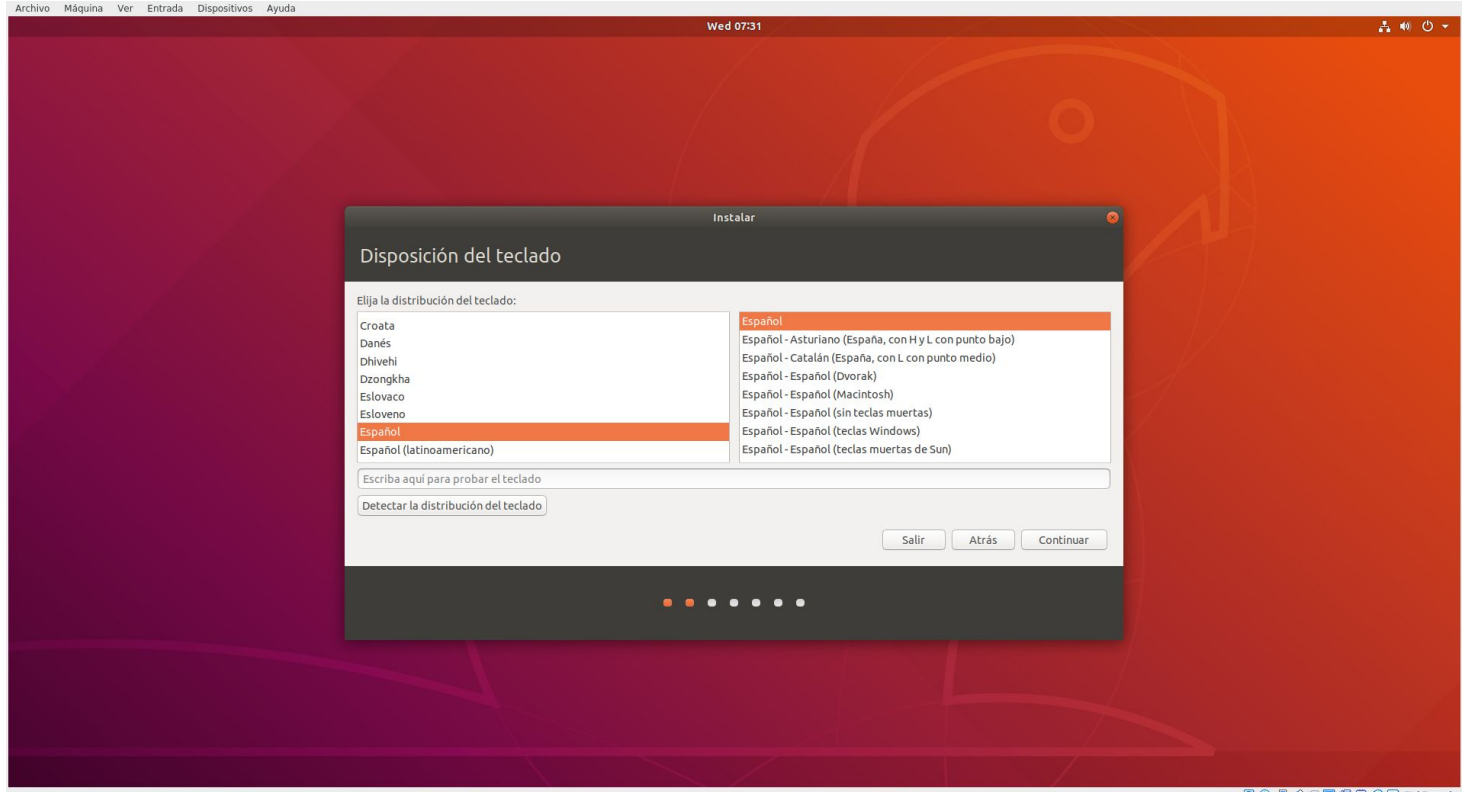

😡 💿 🖶 🌽 🔚 🖶 🕼 🐼 💽 Ctrl Derecho

#### Actualizaciones y otro software 1/2

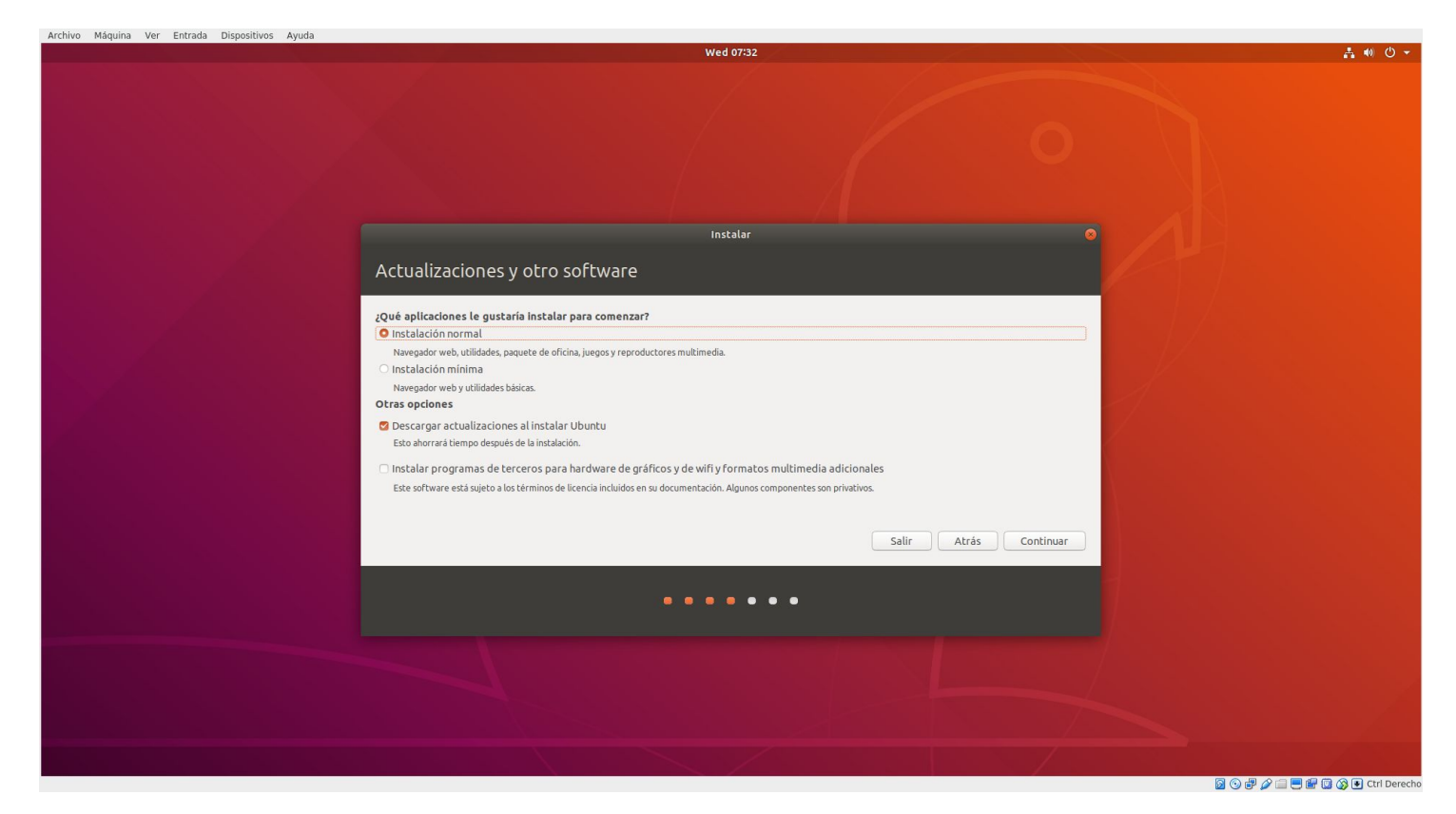

### Actualizaciones y otro software 2/2

- Dos tipos de instalación:
  - NORMAL → Con el conjunto de programas por defecto en Ubuntu
  - MÍNIMA → Solo con los programas "esenciales", escritorio, navegador y poco más.

- Otras opciones:
  - Descargar actualizaciones tras instalar Ubuntu.
  - Instalar programas de terceros: Recomendable para tener compatibilidad con formatos como mp3, mpeg4, avi, etc.

### **TIPO DE INSTALACIÓN 1/2**

Archivo Máguina Ver Entrada Dispositivos Ayuda よ 🐠 😃 🗸 Wed 07:52 Tipo de instalación En este equipo no se ha detectado actualmente ningún sistema operativo. ¿Qué quiere hacer? O Borrar disco e instalar Ubuntu Aviso: Esto eliminará todos sus programas, documentos, fotos, música y demás archivos en todos los sistemas operativos. Cifrar la instalación de Ubuntu para mayor seguridad Deberá elegir una clave de seguridad en el siguiente paso. Utilizar LVM en la instalación de Ubuntu Esto configurará la Gestión de Volumen Lógico. Permite tomar instantáneas y redimensionar particiones de modo simple. Más opciones Puede crear particiones, redimensionarlas o elegir varias particiones para Ubuntu. Salir Atrás Instalar ahora . . . . . . .

## TIPO DE INSTALACIÓN 2/2

- **Borrar todo el disco:** Formatea todo el disco, dejando Ubuntu como único sistema.
- **Cifrar la instalación:** Permite definir las particiones que queremos cifrar con contraseña durante la instalación.
- Utilizar LVM: Permite crear volúmenes lógicos a partir de discos duros físicos, es decir, permite cambiar el tamaño de las particiones, crear instantáneas, fusionar varios discos en un único volumen lógico, y así sucesivamente, todo mientras el sistema se está ejecutando. A diferencia de las particiones típicas, no es necesario apagar el sistema, arrancar desde un CD o unidad USB, y cambiar el tamaño de sus particiones mientras no están en uso.
- Más opciones: Nos permite definir manualmente las particiones.

#### Borrar e instalar todo el disco

| Archivo Máquina Ver Entrada Dispositivos Ayuda |                                                                                                    |          |
|------------------------------------------------|----------------------------------------------------------------------------------------------------|----------|
|                                                | Wed 08:34                                                                                                    | ≛ •0 ♥ ▼ |
|                                                | Instalar                                                                                                    |          |
|                                                | Tipo de instalación                                                                                                    |          |
|                                                | Eneste equipo no se ha detectado actualmente ningún sistema operativo; ¿Qué quiere hacer?  Porrar disco e linstalar Ubuntu Mide: Esto eliminaris todos sos programas, documentos, fotos, música y demás archivos en todos los sistemas operativos.  Cifrar la instalación de Ubuntu para mayor seguridad  Poesa escribir los cambios indicados a continuación si continúe. Si no lo hace podrá hacer cambios manualmente. Se ban modificado las tablas de particiones de los siguientes dispositivos: ScSI3 (0,0,0) (sda) Se formatearán las siguientes particiones: partición #1 de SCSI3 (0,0,0) (sda) como ext4  Atrás instalar shore |          |
|                                                |                                                                                                    |          |
|                                                |                                                                                                    |          |
|                                                |                                                                                                    |          |
|                                                |                                                                                                    |          |
|                                                |                                                                                                    |          |
|                                                |                                                                                                    |          |

🗕 💿 🗗 🌽 🚍 🖳 🔐 🚇 🐼 💽 Ctrl Derecho

#### Instalación completa

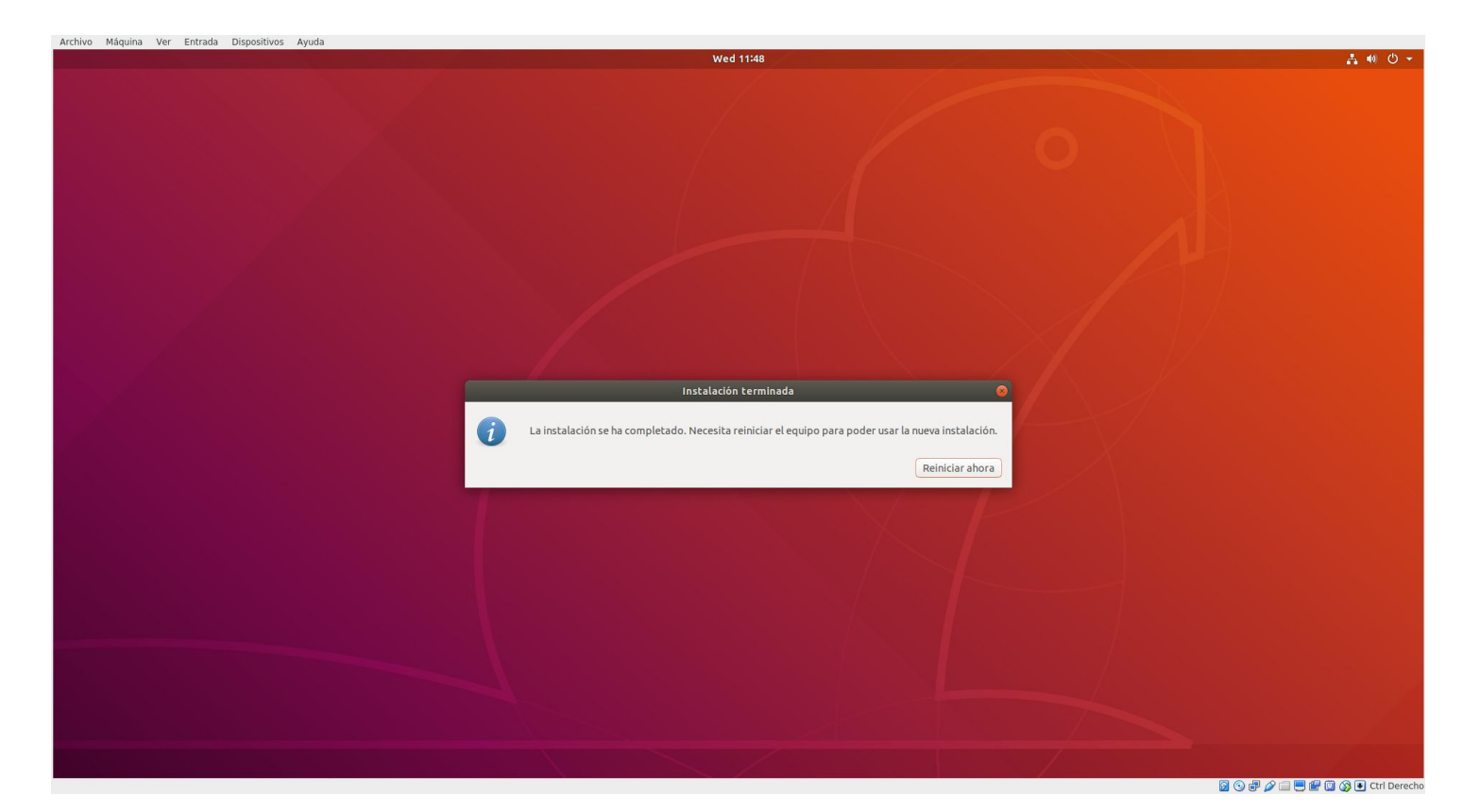

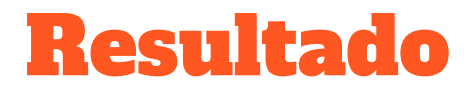

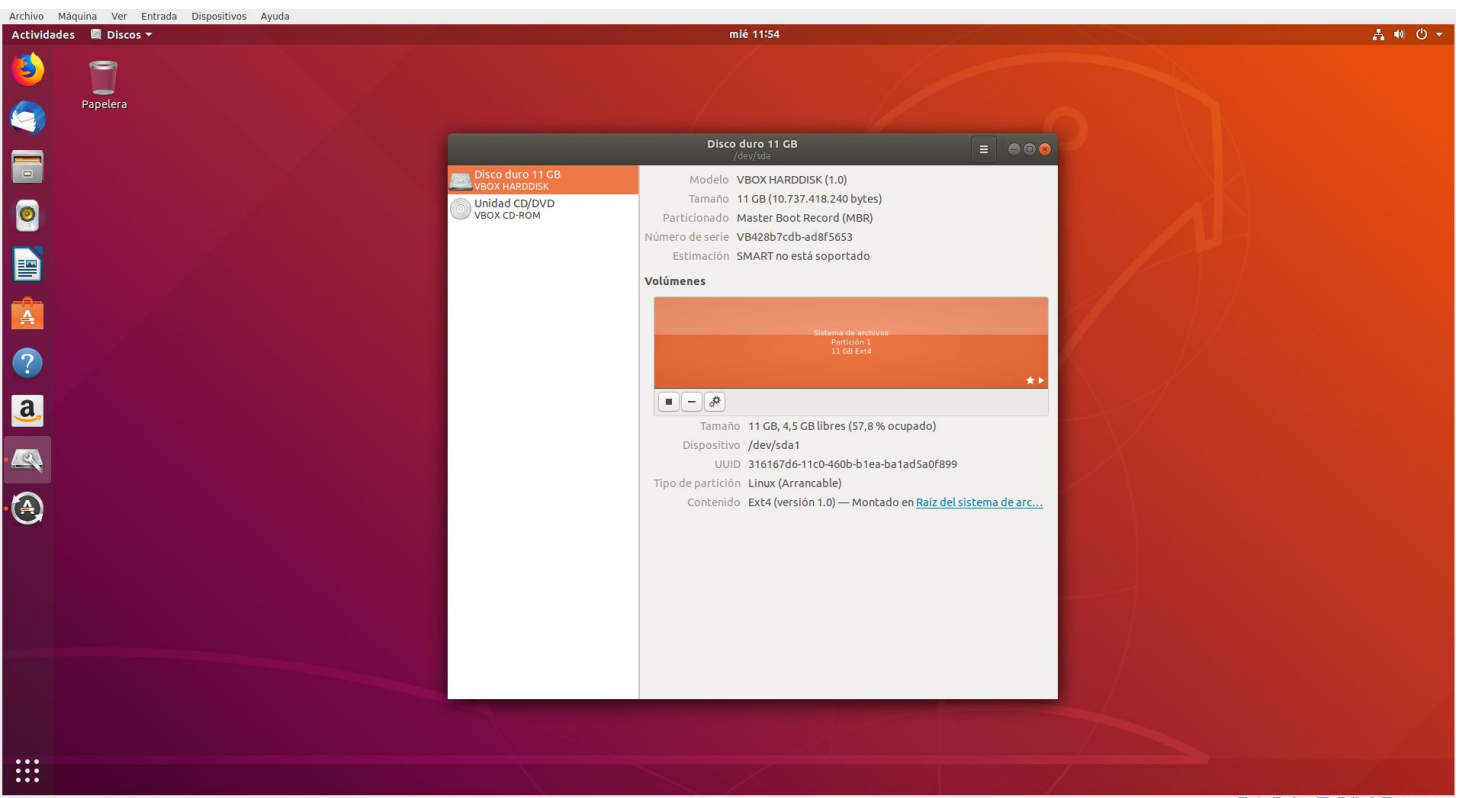

#### Instalación definiendo particiones 1/10

| Archivo Máquina Ver Entrada Dispositivos Ayuda<br>Wed 10:29                                                                                                    | · · · · · · · · · · · · · · · · · · · |
|----------------------------------------------------------------------------------------------------|---------------------------------------|
|                                                                                                    |                                       |
| Tipo de instalación         En este equipo no se ha detectado actualmente ningún sistema operativo, ¿Qué quiere hacer?         Borrar disco e instalar Ubuntu         Avior. Esto eliminar todos sus programas, documentos, fotos, música y demás archivos en todos los sistemas operativos.         Cifrar la instalación de Ubuntu para mayor seguridad         Borrar di las catidón de volumen Lógico. Permite tomar instantáneas y redimensionar particiones de modo simple.         Más opciones         Puede crear particiones, redimensionarlas o elegir varias particiones para Ubuntu. | Atrás Continuar                       |
|                                                                                                    |                                       |

#### Instalación definiendo particiones 2/10

- Definimos las particiones que va a tener nuestro sistema.

En la ventana del asistente aparecen todos los discos duros conectados a nuestro equipo, incluyendo los externos (los nombres de cada uno serán /dev/hdletra para los IDE, /dev/sdletra para los SATA y USB), y particiones, de haberlas (con el nombre del disco que las contiene y un número).

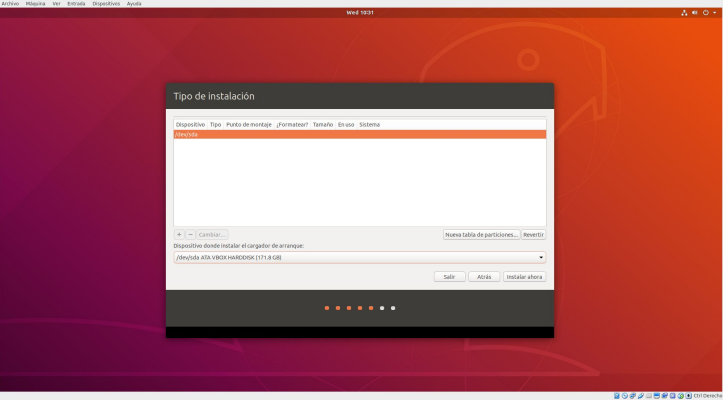

#### Instalación definiendo particiones 3/10

- Principalmente definimos tres: raíz (/), swap (/swap)y home (/home).

Seleccionamos nueva tabla de particiones y procederá a crear una tabla de particiones.

| Archivo Maquina Ver Entrada Dispositivos Ayuda | Wed 10:35                                                                                              | A # 0 + |
|------------------------------------------------|----------------------------------------------------------------------------------------------------|---------|
|                                                |                                                                                                    |         |
|                                                | Tipo de instalación                                                                                    |         |
|                                                | espace libre Dispositive Tpo Punto de montaje (Pormateari Tamaño Enuso Sistema Revida espace Tritos M6 |         |
|                                                |                                                                                                    |         |
|                                                | Merylsda ATA VBOX HARDOXSK (171.8 G8)                                                                  |         |
|                                                |                                                                                                    |         |
|                                                |                                                                                                    |         |
|                                                |                                                                                                    |         |

#### Instalación definiendo particiones 4/10

- Definimos partición raíz:

El directorio raíz o root es el lugar donde se almacenan los archivos y componentes principales del sistema operativo. Su tamaño mínimo es aproximadamente de 5 GB pero debemos tener en cuenta que para la instalación de nuevos programas será necesario más espacio le asignaremos bastante más, como mínimo 15-20GB incluso más si es posible.

### Instalación definiendo particiones 5/10

| Archivo Máquina Ver Entrada Dispositivos Ayuda |                                                                                                    |                   |
|------------------------------------------------|----------------------------------------------------------------------------------------------------|-------------------|
|                                                | Wed 10:38                                                                                                    | # ● Ů ▼           |
|                                                |                                                                                                    |                   |
|                                                | Tipo de instalación                                                                                                    |                   |
|                                                | espacio lubre                                                                                                    |                   |
|                                                | Dispositivo Tipo Punto de montaje ¿Formatear? Tamaño En uso Sistema<br>/dev/sda<br>espacio libre Crear partición                            |                   |
|                                                | Tamano: <u>30000 – +</u> MB<br>Tipo de la nueva partición: O Primaria                                                                       |                   |
|                                                | Lógica Ubicación de la nueva partición ● Al principio de este espacio     Al final de este espacio                                          |                   |
|                                                | + - Cambiar     Utilizar como:     sistema de ficheros ext4 transaccional        Dispositivo donde instalar el.     Punto de montaje:     / |                   |
|                                                | /dev/sda ATA VBOX HARDDI Cancelar OK *                                                                                                    |                   |
|                                                |                                                                                                    |                   |
|                                                |                                                                                                    |                   |
|                                                |                                                                                                    |                   |
|                                                |                                                                                                    |                   |
|                                                |                                                                                                    | 🛙 🕼 🖲 Ctri Derech |

#### Instalación definiendo particiones 6/10

- Definimos partición swap o intercambio:

Esta partición es la responsable de recoger los datos que una vez superado el tamaño de la memoria RAM, necesitan ser colocados en esta, es decir, usaremos parte del disco duro como memoria ram.

Normalmente, para definir el tamaño de la partición swap tendremos en cuenta el tamaño de nuestra memoria RAM. Cuando el tamaño de la memoria RAM es menor a un 1 GB, se suele configurar con el doble de tamaño la partición swap. En caso de ser superior o igual a 2 GB la memoria RAM, se suele definir con el mismo tamaño la partición swap.

### Instalación definiendo particiones 7/10

| Archivo Máquina Ver Entrada Dispositivos Ayuda |                                                                                                    |                  |
|------------------------------------------------|----------------------------------------------------------------------------------------------------|------------------|
|                                                | Wed 10:46                                                                                                    | ≛ ● O ▼          |
|                                                |                                                                                                    |                  |
| Ті                                             | ipo de instalación                                                                                                    |                  |
|                                                | sda1 (ext4)                                                                                                    |                  |
| Di<br> /d<br> e<br>                            | Iispositivo Tipo Punto de montaje ¿Formatear? Tamaño En uso Sistema<br>fev/sda<br>fev/sda<br>fev/sda texta / Crear partición<br>espacio libre Tipo de la nueva partición: O Primaria<br>Lógica<br>Ubicación de la nueva partición: O Al principio de este espacio<br>Al final de este espacio<br>Utilizar como: área de intercambio ueva tabla de particiones Revertir |                  |
| Dis<br>[d                                      | spositivo donde instalar el Cancelar OK dev/sda ATA VBOX HARDDISK (171.8 GB)                                                                                                    |                  |
|                                                | Salir Atrás (Instalar ahora                                                                                                    |                  |
|                                                |                                                                                                    | 🕄 🖲 Ctrl Derecho |

#### Instalación definiendo particiones 8/10

- Definimos la partición home:

Por último, definimos la partición /home.

En esta partición se guardan las carpetas personales de los usuarios, con todos sus archivos personales, los archivos de configuración de los programas usados y la memoria caché.

Ya que no vamos definir más particiones, asignaremos a esta todo el espacio de disco restante.

### Instalación definiendo particiones 9/10

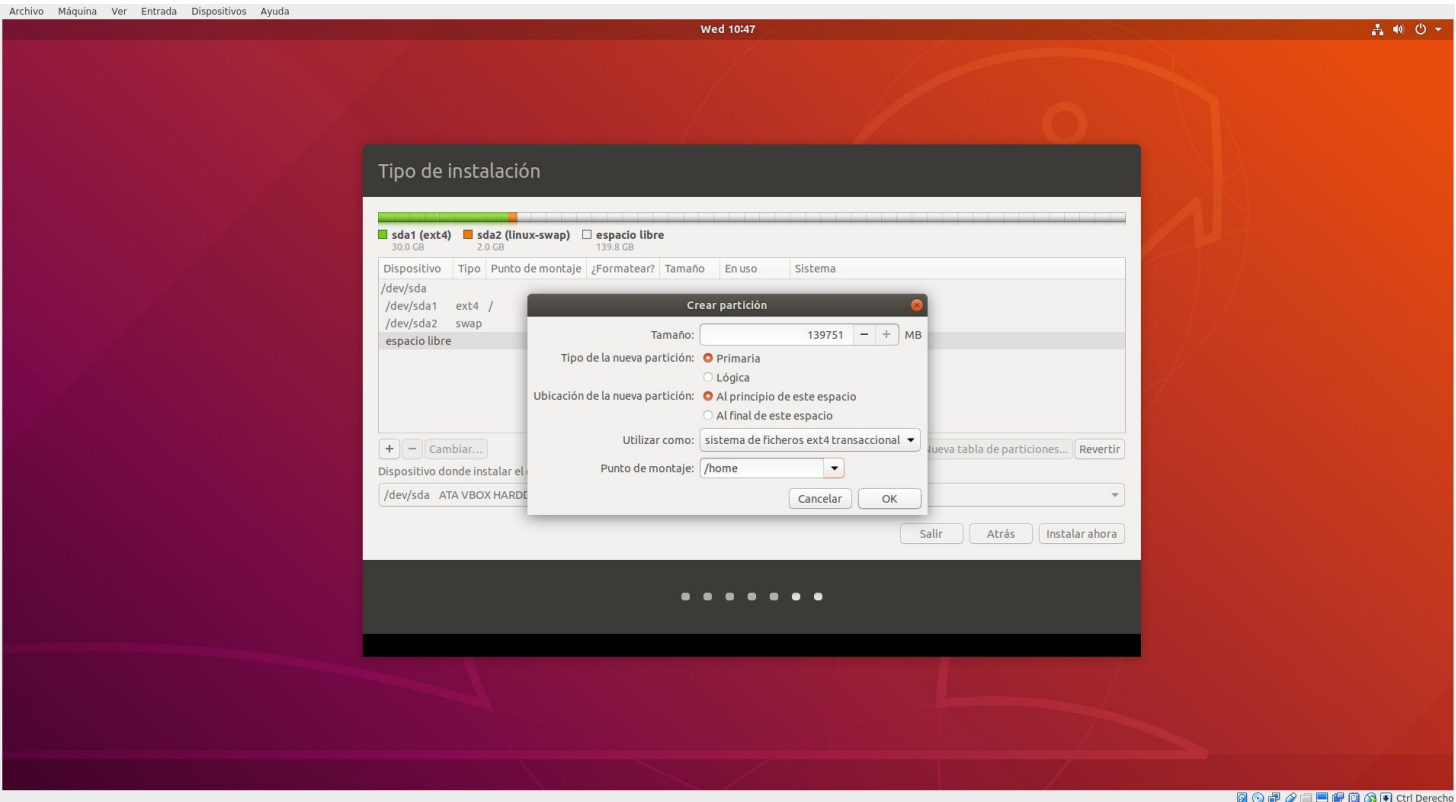

### Instalación definiendo particiones 10/10

| Archivo Máquina Ver Entrada Dispositivos Ayuda |                                                                                                    |              |
|------------------------------------------------|----------------------------------------------------------------------------------------------------|--------------|
|                                                | Wed 10:52                                                                                                    | A ● O ▼      |
|                                                |                                                                                                    |              |
|                                                |                                                                                                    |              |
|                                                | ■ dat (ext4) ■ sda2 (lnux-swap) ■ sda3 (ext4)<br>300 G8 = 2.0 G8 = 139.8 G8                                                                                                    |              |
|                                                | Dispositivo Tipo Punto de montaje ¿Formatear? Tamaño En uso Sistema<br>/dev/sda<br>/dev/sda1 ext4 / S29998 MB desconocido<br>/dev/sda2 swap 2047 MB desconocido<br>/dev/sda3 ext4 /home S139750 MB desconocido |              |
|                                                | + - Cambiar     Nueva tabla de particiones       Dispositivo donde instalar el cargador de arranque:       /dev/sda ATA VBOX HARDDISK (171.8 GB)                                                               |              |
|                                                | Salir Atrás Instalar ahora                                                                                                    |              |
|                                                |                                                                                                    |              |
|                                                |                                                                                                    |              |
|                                                |                                                                                                    | Ctrl Derecho |

#### Establecemos la ubicación

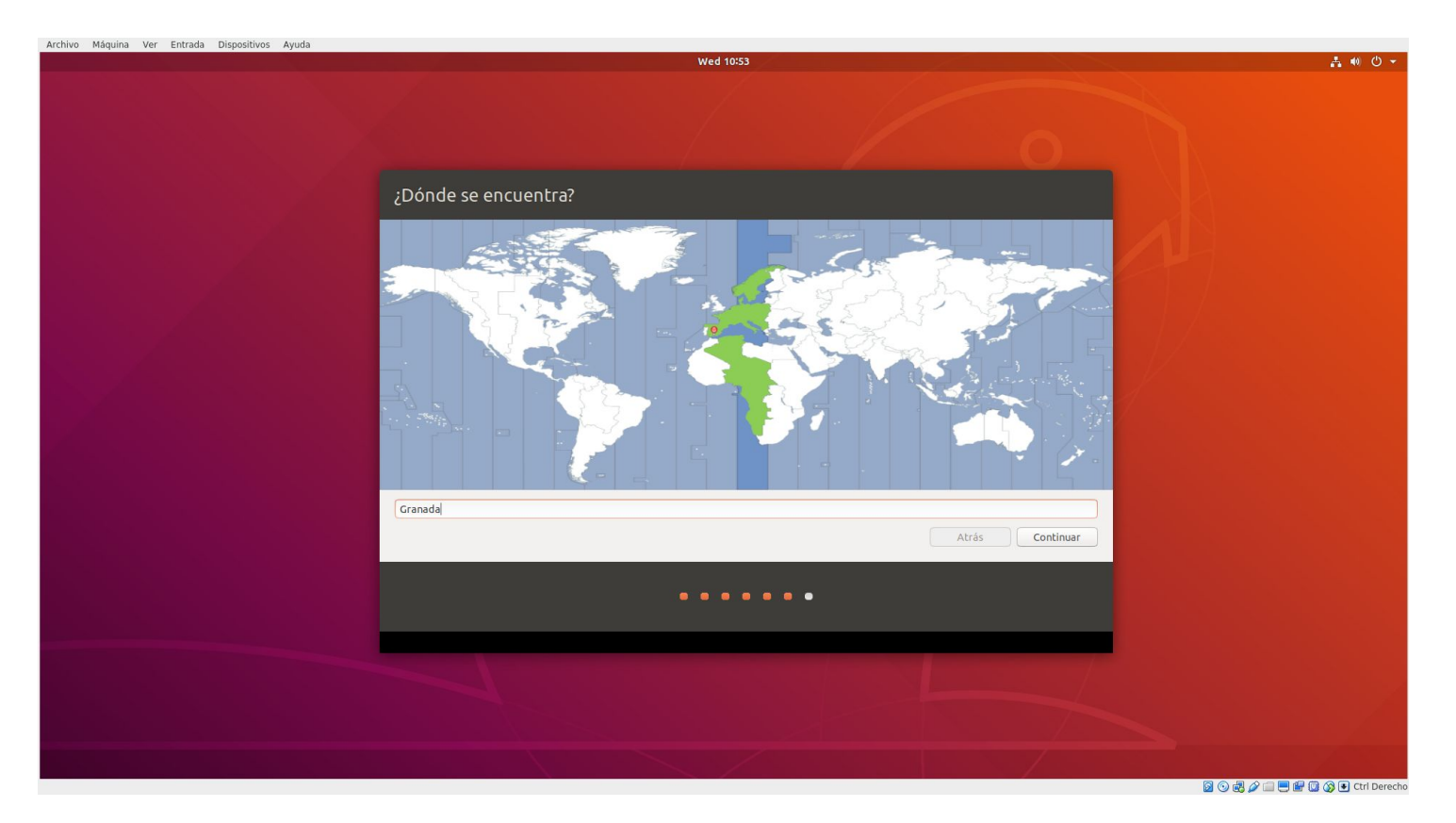

#### Nuestro usuario, nombre equipo y contraseña y tipo de inicio de sesión

| Archivo Máquina Ver Entrada Dispositivos Ayuda |                                                                                                    |                                          |
|------------------------------------------------|----------------------------------------------------------------------------------------------------|------------------------------------------|
|                                                | Wed 12:57                                                                                                    | 14 11 11 11 11 11 11 11 11 11 11 11 11 1 |
|                                                |                                                                                                    |                                          |
|                                                | ¿Quién es usted?                                                                                                    |                                          |
|                                                | Su nombre: osl<br>El nombre de su equipic: osl-ubuntu<br>El nombre que utiliza al comunicarse con otros equipos.<br>Introduzca un nombre de usuario:<br>Introduzca una contraseña:<br>Confirme su contraseña:<br>Introduzca una contraseña:<br>Solicitar mi contraseña dábil<br>Solicitar mi contraseña para iniciar sesión<br>Atrás Continuar |                                          |
|                                                | •••••                                                                                                    |                                          |
|                                                |                                                                                                    |                                          |
|                                                |                                                                                                    |                                          |

🗿 💿 🖶 🖉 🚍 🗮 🔛 🚱 💽 Ctrl Derecho

#### Instalando sistema

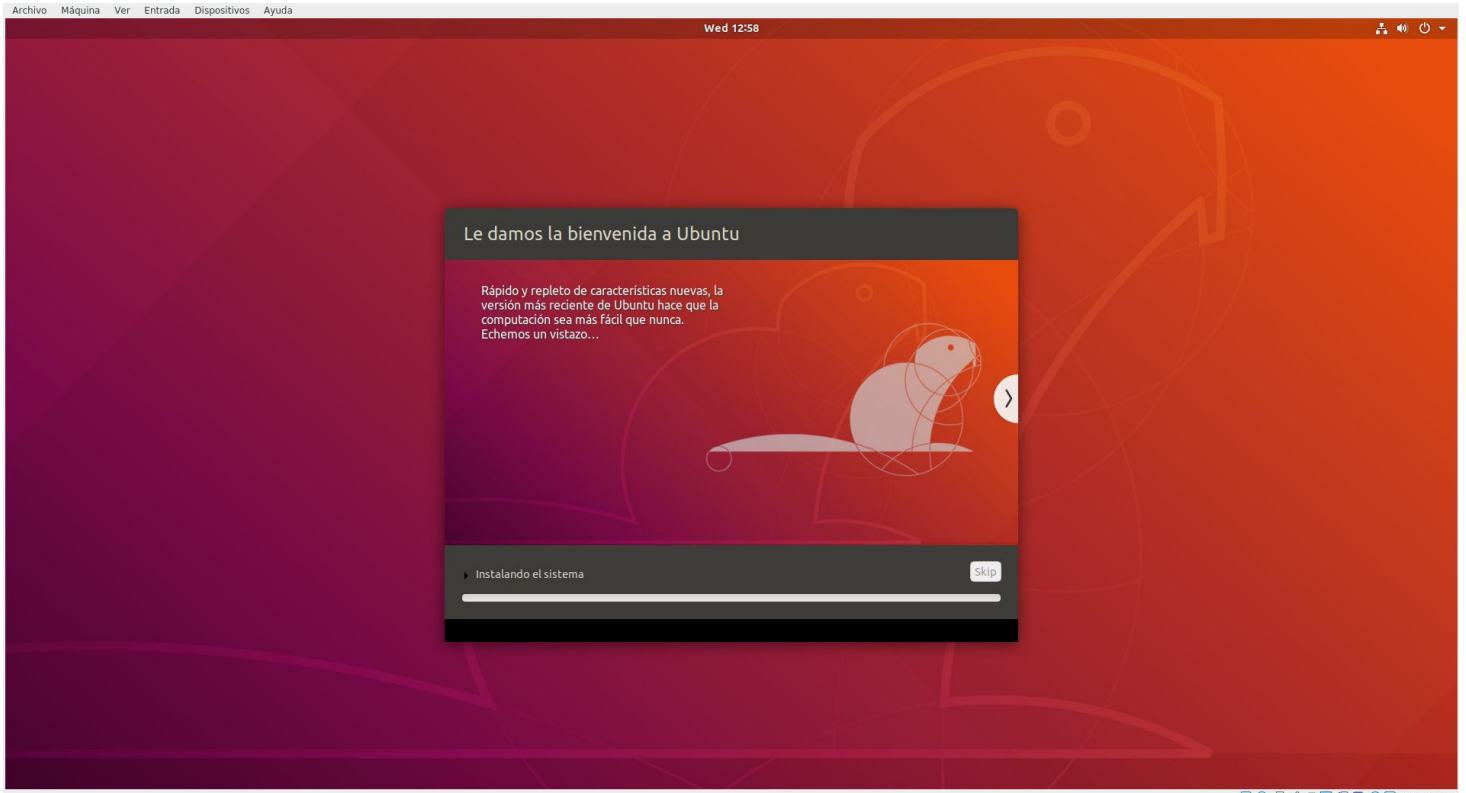

#### Instalación finalizada

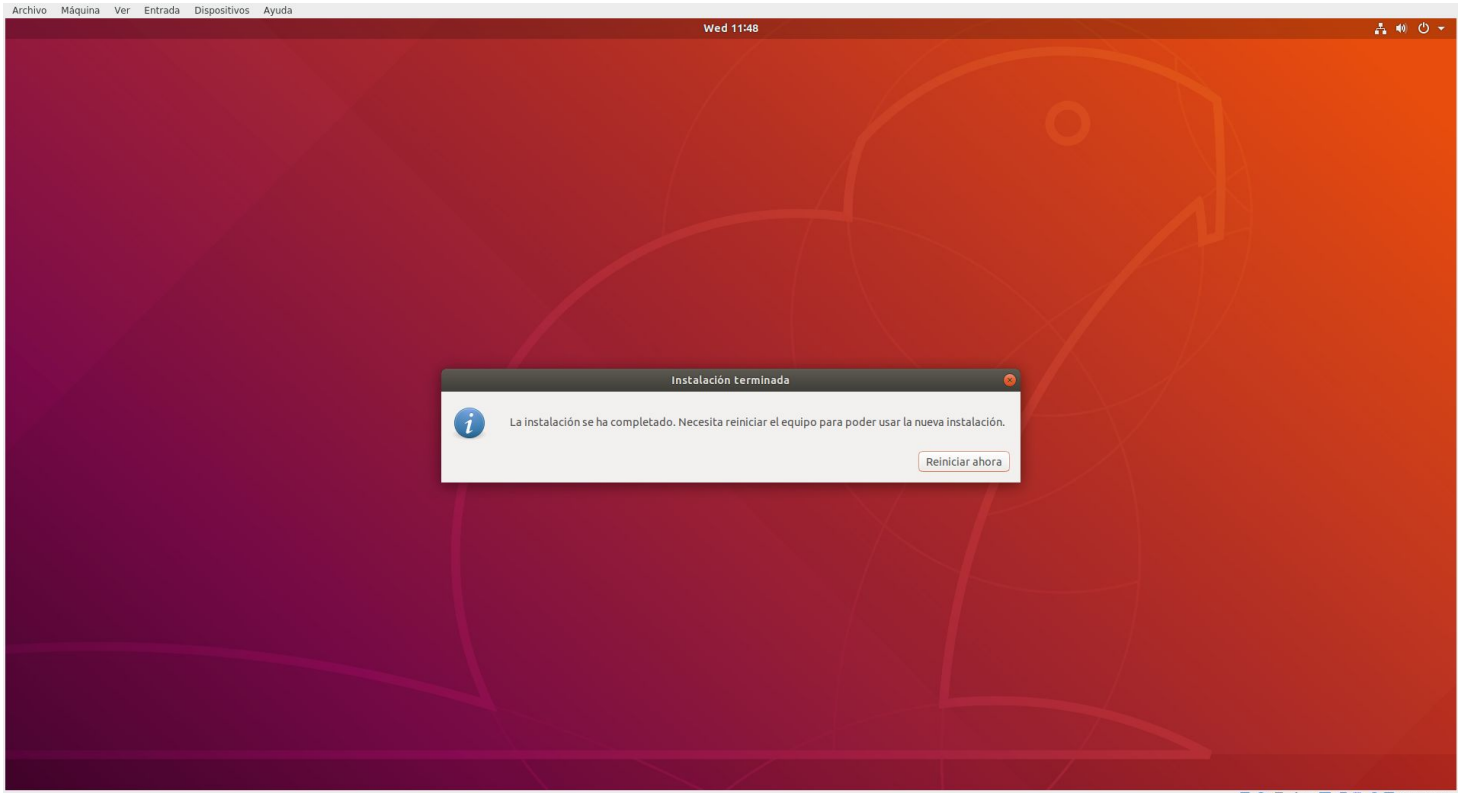

😼 💿 🖶 🌶 🚍 🗮 🔛 🚱 💽 Ctrl Derecho

#### Algunas cosas a tener en cuenta 1/3

- Particiones Primarias y Lógicas:

Solamente podemos tener 4 particiones primarias en el disco duro, por lo que sí nos interesa tener más de 4, debemos definir una de ellas como partición lógica, que nos permitirá tener más particiones a partir de esta.

#### Algunas cosas a tener en cuenta 2/3

- Sistemas de archivos
  - ext2: Fragmentación muy baja, aunque es algo lento manejando archivos de gran tamaño. Fue la continuación del sistema de ficheros ext, implementado en 1992 e integrado en Linux 0.96.
    - Compatible con sistemas de ficheros grandes, admitiendo particiones de disco de hasta 4TB y ficheros de hasta 2GB de tamaño.
    - Proporciona nombres de ficheros largos, de hasta 255 caracteres.
    - Tiene una gran estabilidad.
  - ext3: Es la versión mejorada de ext2, con previsión de pérdida de datos por fallos del disco o apagones. En contraprestación, es totalmente imposible recuperar datos borrados. Es compatible con el sistema de ficheros ext2.
  - ext4: Es la última versión de la familia de sistemas de ficheros ext. Sus principales ventajas radican en su eficiencia (menor uso de CPU, mejoras en la velocidad de lectura y escritura) y en la ampliación de los límites de tamaño de los ficheros, ahora de hasta 16TB, y del sistema de ficheros, que puede llegar a los 1024PB (PetaBytes).

#### Algunas cosas a tener en cuenta 3/3

- Sistemas de archivos:
  - **ReiserFS:** Es el sistema de ficheros de última generación para Linux. Organiza los ficheros de tal modo que se agilizan mucho las operaciones con estos. El problema de ser tan actual es que muchas herramientas (por ejemplo, para recuperar datos) no lo soportan.
  - swap: Es el sistema de ficheros para la partición de intercambio de Linux. Todos los sistemas Linux necesitan una partición de este tipo para cargar los programas y no saturar la memoria RAM cuando se excede su capacidad. En Windows, esto se hace con el archivo pagefile.sys en la misma partición de trabajo, con los problemas que esto conlleva.

Además de estos sistemas de ficheros, Linux también ofrece soporte para sistemas de ficheros de Windows, como FAT, FAT32 y NTFS. Tanto para FAT como para FAT32, Linux tiene soporte completo y estable de escritura y lectura, mientras que para NTFS, y con las últimas versiones del kernel, solo se puede acceder de manera estable en modo lectura. En modo escritura todavía está en fase experimental y no es estable

#### **INSTALACIÓN JUNTO A OTRO SISTEMA**

Podemos instalar Ubuntu junto a otro sistema operativo.

En esta caso, hemos escogido Ubuntu porque funciona perfectamente junto a Secure Boot.

En caso de que quisiéramos instalar otra distribución que no esté preparada para Secure Boot, tendremos que desactivarlo desde UEFI.

### **Pasos previos**

La forma más sencilla es proceder a instalar primero Windows y posteriormente Ubuntu.

Debemos dejar una parte del disco duro para instalar Ubuntu.

Para ello, podemos proceder de dos maneras:

- 1. Dejar un espacio de disco duro para Ubuntu durante la instalación de Windows.
- 2. Una vez instalado Windows, entrar en el administrador de discos y reducir el volumen , para dejar espacio a Ubuntu.

| volumen                        | Distribución Tipo                              | Sistema de                            | Estado                     | Capacidad        | Espacio         | % disponible   |
|--------------------------------|------------------------------------------------|---------------------------------------|----------------------------|------------------|-----------------|----------------|
|                                | Abrir                                          |                                       | Correcto (                 | 698,10 GB        | 685,18 GB       | 98 %           |
| Re:                            | Explorar                                       |                                       | Correcto (                 | 549 MB           | 193 MB          | 35 %           |
|                                | Marcar partición como activa                   |                                       |                            |                  |                 |                |
|                                | Cambiar la letra y rutas de acceso de          | unidad                                |                            |                  |                 |                |
|                                | Formatear                                      |                                       |                            |                  |                 |                |
|                                | Extender volumen                               |                                       |                            |                  |                 |                |
|                                | Reducir volumen                                |                                       |                            |                  |                 |                |
|                                | Eliminar volumen                               |                                       |                            |                  |                 |                |
|                                | Propiedades                                    |                                       |                            |                  |                 |                |
| -                              | Ayuda                                          |                                       |                            |                  |                 |                |
| Básico<br>698,64 G<br>En panta | B 549 MB NTFS<br>Ia Correcto (Sistema, Activo, | a (C:)<br>698,10<br>Particiór Correct | GB NTFS<br>o (Arrangue, Ar | rchivo de pagina | ación, Volcado, | Partición prim |
|                                |                                                |                                       |                            |                  |                 |                |
|                                | o 1                                            |                                       |                            |                  |                 |                |
| - Disc                         |                                                |                                       |                            |                  |                 |                |

#### Una vez reservado espacio a Ubuntu

Iniciamos el proceso de instalación como hemos explicado antes.

Sin embargo, nos aparece una nueva opción que nos permite instalar Ubuntu junto a Windows.

Instalar

#### Tipo de instalación

Este equipo tiene instalado actualmente Windows 10. ¿Qué quiere hacer?

#### O Instalar Ubuntu junto a Windows 10

Se conservarán todos los documentos, música y demás archivos. Podrá elegir qué sistema operativo iniciar cada vez que arranque su equipo.

#### Borrar disco e instalar Ubuntu Aviso: Esto eliminará todos sus programas, documentos, fotos, música y demás archivos en todos los sistemas operativos.

Cifrar la instalación de Ubuntu para mayor seguridad
 Deberá elegir una clave de seguridad en el siguiente paso.

#### Utilizar LVM en la instalación de Ubuntu Esto configurará la Gestión de Volumen Lógico. Permite tomar instantáneas y redimensionar particiones de modo simple.

#### O Más opciones

Puede crear particiones, redimensionarlas o elegir varias particiones para Ubuntu.

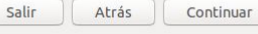

#### . . . . . . .

💈 💿 🗗 🌽 🚍 🖳 🔐 🔕 🐼 💽 Ctrl Derecho

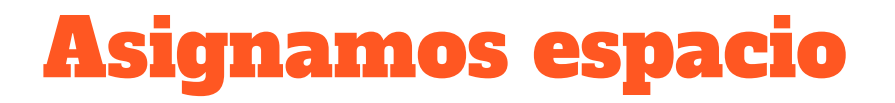

Usando la herramienta que nos proporciona el medio de instalación, asignamos el espacio que deseamos a Ubuntu.

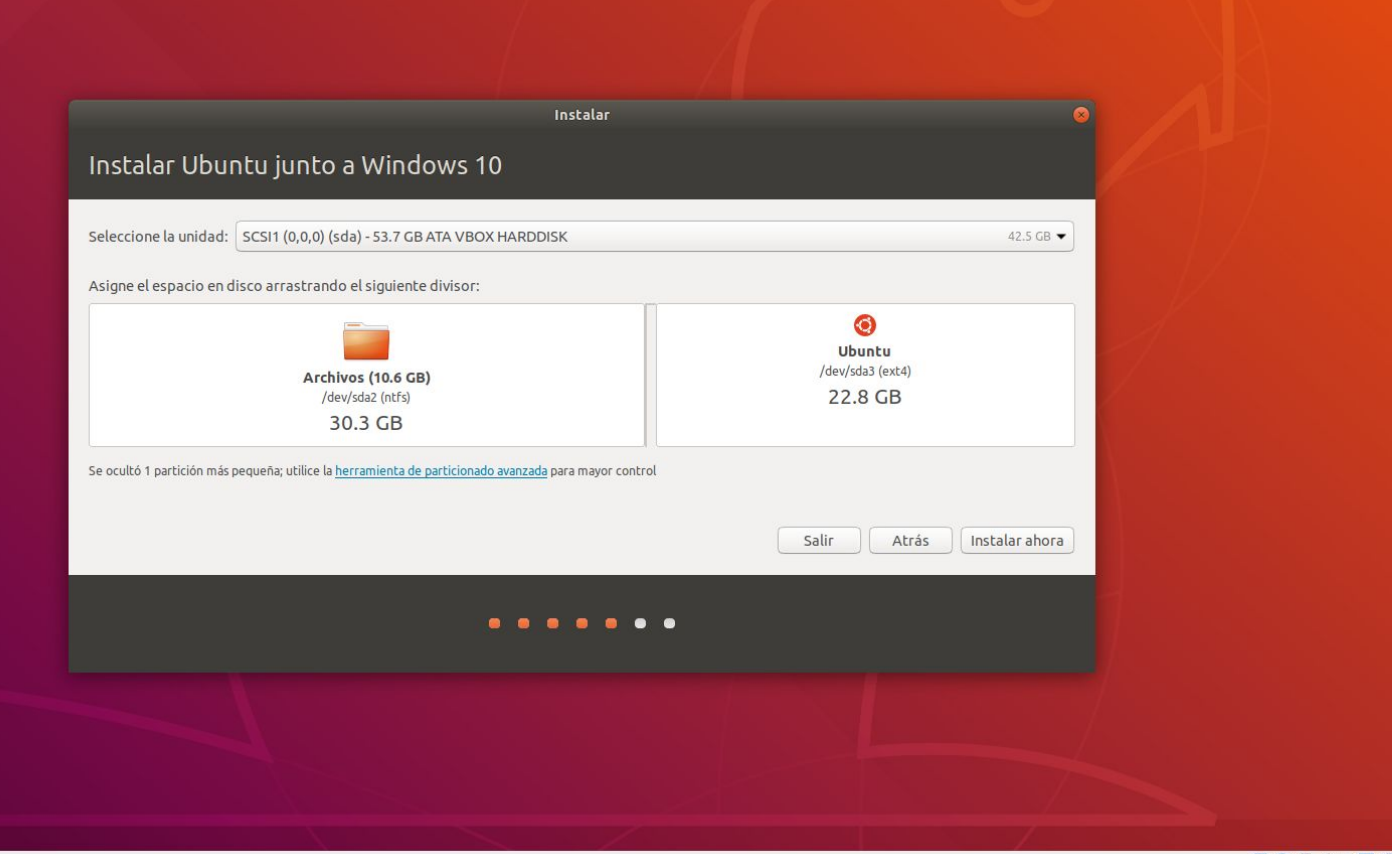

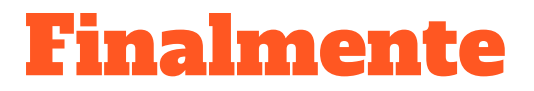

Si todo ha salido bien y no tenemos ningún mensaje de error, dispondremos de ambos sistemas instalados en nuestro equipo.

En el menú de arranque, podremos señalar el sistema operativo que queremos usar.

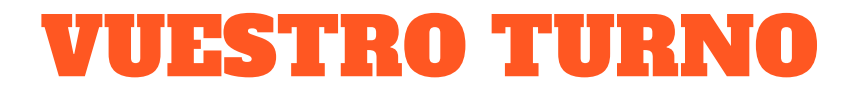

Usando el pendrive y con lo explicado durante el taller,

# INSTALACIÓN LINUX DESDE CERO

#### tiene una licencia

Creative Commons Atribución 4.0 Internacional

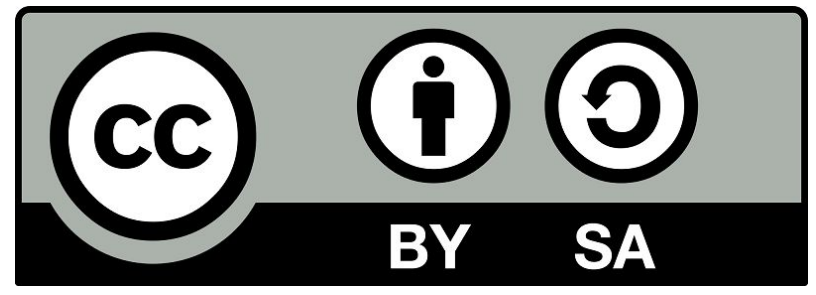